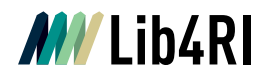

Lib4RI Eawag-Empa, Überlandstrasse 133, 8600 Dübendorf, Switzerland

Dübendorf, 22. Juni 2023

# Workflow to submit publications as an PSI Author

For the submission of your publication, please follow this link (also available on the top-right side "Add Publication").

If you are not sure, if your paper can be uploaded in DORA (e.g. if it is a one-page publication or a video format), please have a look at our Content Policy.

In DORA we accept publications that have a PSI-author affiliation as well as publications produced on results obtained by external users of PSI research facilities. The PSI facilities are:

- OSLS (Swiss Light Source)
- SINQ (Spallation Neutron Source)
- O SmuS (Swiss Muon Source)
- CHRISP (Facilities for Particle Physics)
- PROSCAN (Center for Proton Therapy)
- SwissFEL (X-ray Free Electron Laser Facility)

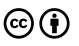

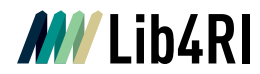

## Workflow

### Step 1: Enter your name and e-mail address:

| ublic collection for ingestion                         |            |
|--------------------------------------------------------|------------|
| 1 Contact info                                         | 2 Select p |
| Submitter name *                                       |            |
| Submitter e-mail *                                     |            |
| Other e-mail addresses to be notified (comma separated | d)         |
| Next                                                   |            |
|                                                        |            |

## Step 2: Choose the publication type of your article:

| Select a Publication Type                                        |
|------------------------------------------------------------------|
| Ournal/Newspaper/Magazine Article                                |
| O<br>Book Chapter 💿                                              |
| O<br>Book or Edited Book or Brochure or Conference Proceedings 🌑 |
| O<br>Conference Item or Proceedings Paper                        |
| O<br>Dissertation 🔘                                              |
| O<br>Report i                                                    |
|                                                                  |
| Import Method                                                    |
| Manually enter publication details                               |
| 🔿 Import via DOI                                                 |
| Previous Next                                                    |

For the Journal/Newspaper/Magazine Article option and the Conference Item or Proceedings Paper option, you can import the metadata using a DOI, if available.

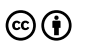

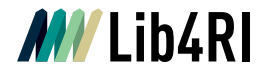

Explanation of the different publication types:

| Journal / Newspaper / Magazine<br>Article                    | An article which is published in a Journal (usually peer-<br>reviewed), or in a Magazine / Newspaper (usually not peer<br>reviewed).                                                                        |
|--------------------------------------------------------------|----------------------------------------------------------------------------------------------------|
| Book Chapter                                                 | A chapter written by an author within a book.                                                                                                    |
| Book or Edited Book or Brochure<br>of Conference Proceedings | A book written by authors or editors (edited book).<br>A brochure contains less than 49 pages.<br>Conference proceedings is a document in which all the<br>proceeding papers of a conference are collected. |
| Conference Item or Proceedings<br>Paper                      | A conference item can be a poster, while a proceedings<br>paper is the manuscript from a presentation, which has<br>been held during a conference.                                                          |
| Dissertation                                                 | In DORA only dissertations are archived, no bachelor or master thesis.                                                                                                    |
| Report                                                       | E.g. a paper which refers to a specific project.                                                                                                    |

## Step 3: Insert the metadata:

| blic collection fo                                                     | ringestion                                                               |                          |                          |                                         |
|------------------------------------------------------------------------|--------------------------------------------------------------------------|--------------------------|--------------------------|-----------------------------------------|
| 1 Contact info                                                         | 2 Select publication type                                                | 3 Insert Metadata        | 4 Upload PDF             | 5 Leave a comment                       |
| Article Title * 💿                                                      |                                                                          |                          |                          |                                         |
|                                                                        |                                                                          |                          |                          |                                         |
|                                                                        |                                                                          |                          |                          |                                         |
| uthors: Please add na<br>or fully written):                            | mes in the same order as they ap                                         | opear on the publication | and in the same format ( | e.g., for the first name only intitials |
| <ol> <li>Input the last names</li> <li>For authors with a P</li> </ol> | and first names of all authors<br>51 affiliation, click on the "PSI affi | liation" button          |                          |                                         |
| Last Name *                                                            | First Nam                                                                | e(s) / Initial(s) *      | Group                    |                                         |
|                                                                        |                                                                          |                          |                          | 0                                       |
| PSI Affiliation                                                        |                                                                          |                          |                          |                                         |
| bba                                                                    |                                                                          |                          |                          |                                         |
|                                                                        |                                                                          |                          |                          |                                         |
| ▼ JOURNAL                                                              |                                                                          |                          |                          |                                         |
| Journal Title *                                                        |                                                                          |                          |                          |                                         |
|                                                                        | 0                                                                        |                          |                          |                                         |
| Volume                                                                 | Issue                                                                    | Start Pa                 | ige                      | End Page                                |
|                                                                        |                                                                          |                          |                          |                                         |
|                                                                        |                                                                          |                          |                          |                                         |
| Publication Year                                                       |                                                                          |                          |                          |                                         |
|                                                                        |                                                                          |                          |                          |                                         |
| Keywords                                                               |                                                                          |                          |                          |                                         |

#### **Publication Services Team**

publicationservices@lib4ri.ch | www.lib4ri.ch Lib4RI, Eawag-Empa, Überlandstrasse 133, 8600 Dübendorf, Switzerland

Library for the Research Institutes within the ETH Domain: Eawag, Empa, PSI & WSL

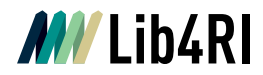

Insert the metadata belonging to the publication. The fields with the red star are mandatory, the others optional. We would highly appreciate, nevertheless, if you would fill in all relevant fields. For authors that have a PSI affiliation on the paper enter the Last Name and First Name and press "PSI affiliation". The publication will then be linked to the author and the group will be filled in automatically. Please keep in mind, that the affiliation linked to the author in DORA depends on the affiliation present on the publication. In this way, the departments involved at the specific time when the publication was written are linked and not the current departments.

Please note: Publications written before 2006 are only linked to the PSI institute itself and not to specific departments.

Please don't press Enter during the ingestion. Always use the buttons on the bottom of the screen to continue.

Several fields have some info buttons that provide you with more information about what should be filled-in. If you hoover over the info button, a black box with more information will appear, as shown in the screenshot below:

| - JOURNAL                            |                                                   |                                                                          |
|--------------------------------------|---------------------------------------------------|--------------------------------------------------------------------------|
|                                      |                                                   |                                                                          |
|                                      | 0                                                 |                                                                          |
| Type the name of the journal or maga | zine and choose from the proposed list. In case n | o list appears, just write the complete name of the journal or magazine. |
| Volume                               |                                                   | Issue                                                                    |
|                                      |                                                   |                                                                          |
|                                      |                                                   |                                                                          |

#### Step 4: Upload PDF

Please upload any full text you have available. After adding the PDF(s) the document version can be chosen:

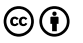

4

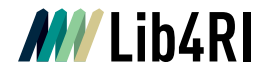

Explanation of the document version:

| Published<br>Version     | The final version of your publication including the publisher's formatting.                                                                                                    |
|--------------------------|----------------------------------------------------------------------------------------------------|
| Accepted<br>Version      | The version of your publication after peer-review and acceptance, but without<br>the publisher's formatting. Very often the publisher allows to publish the<br>accepted version after an embargo time as open access in an institutional<br>repository. Send us your accepted version and we will check this for you. |
| Erratum                  | If a publication needs a correction, there will be an erratum published.                                                                                                    |
| Supplemental<br>Material | Offers additional information belonging to your publication.                                                                                                    |
| Unspecified<br>PDF       | Any type of document, which is not listed here.                                                                                                    |

In our Open Access Page you find for more information regarding the document versions as well.

#### Step 5: Leave a comment

If necessary, leave a comment with extra information for us.

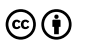